# BRUGERMANUAL

## - Festsalens anlæg

### LOGIN OG KODE

- Tryk på skærmen

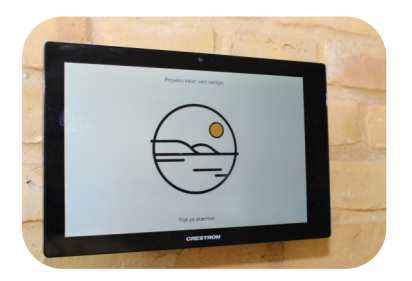

Indtast kode - Koden udleveres på kontoret - Tryk Enter

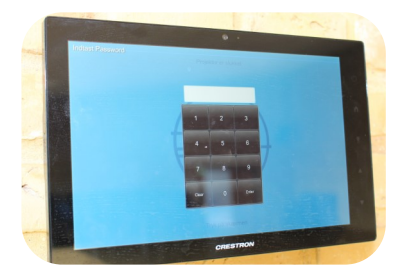

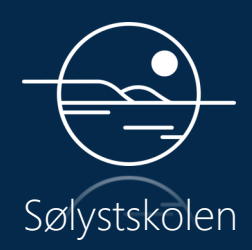

#### TILSLUT PC - HDMI eller ClickShare

HDMI

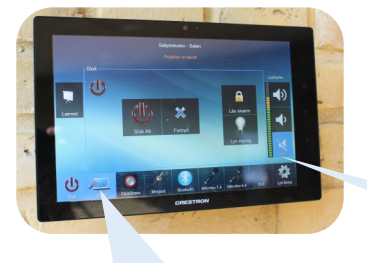

Indstil lydstyrke!

Klik her for HDMI! Indsæt HDMI-stik i PC.

ClickShare-USB - Udleveres på kontoret

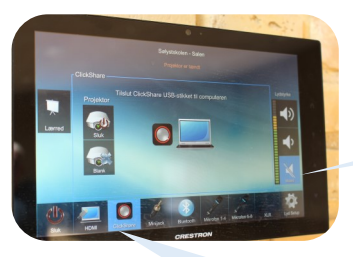

Indstil lydstyrke!

Klik her for ClickShare! Indsæt ClickShare-USB i PC.

#### **INDSTILLINGER - LYD**

XLR - 2 stik i panelet i væggen

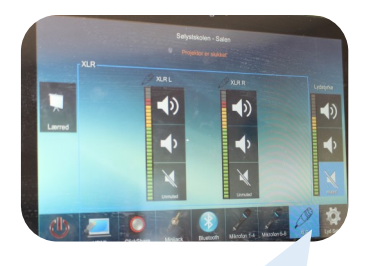

Klik her for XLR input!

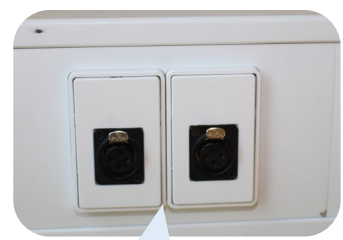

XLR input I væggen!

#### Bluetooth

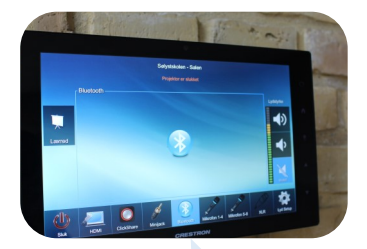

Klik på Bluetooth! Klik på "Festsalen" på din enhed!

#### MIKROFONER OG NEDLUKNING

#### Mikrofoner

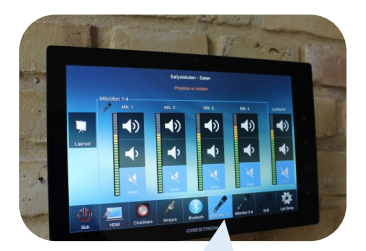

Klik på Mikrofon 1-4! Brug ikke 5-8!

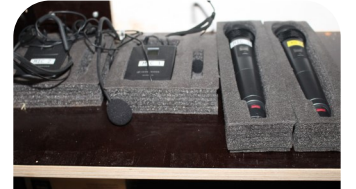

Vælg Mikrofoner! Mikrofoner ligger i skab - AV-Lyd 3

#### Sluk anlæg

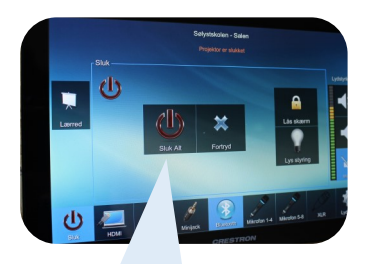

Husk at slukke for anlægget, når du er færdig!

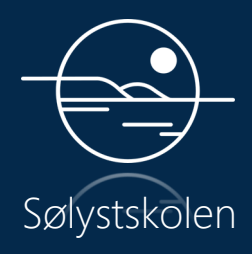